# Configurar a postura de VPN ASA com CSD, DAP e AnyConnect 4.0

### Contents

Introduction **Prerequisites** Requirements **Componentes Utilizados** Configurar Diagrama de Rede ASA Etapa 1. Configuração básica de VPN SSL Etapa 2. Instalação do CSD Etapa 3. Políticas de DAP ISE Verificar Provisionamento de CSD e AnyConnect Sessão AnyConnect VPN com postura - Não compatível Sessão AnyConnect VPN com postura - Compatível **Troubleshoot** DART do AnyConnect Informações Relacionadas

## Introduction

Este documento descreve como executar a postura para sessões de VPN remotas encerradas no Adaptive Security Appliance (ASA). A postura é executada localmente pelo ASA com o uso do Cisco Secure Desktop (CSD) com o módulo HostScan. Depois que a sessão VPN é estabelecida, a estação compatível tem acesso total à rede, enquanto a estação não compatível tem acesso limitado à rede.

Além disso, os fluxos de provisionamento do CSD e do AnyConnect 4.0 são apresentados.

## Prerequisites

### Requirements

A Cisco recomenda que você tenha conhecimento destes tópicos:

- Configuração do Cisco ASA VPN
- Cisco AnyConnect Secure Mobility Client

#### **Componentes Utilizados**

As informações neste documento são baseadas nestas versões de software e hardware:

- Microsoft Windows 7
- Cisco ASA, versão 9.3 ou posterior
- Software Cisco Identity Services Engine (ISE), versões 1.3 e posteriores
- Cisco AnyConnect Secure Mobility Client, versão 4.0 e posterior
- CSD, versão 3.6 ou posterior

The information in this document was created from the devices in a specific lab environment. All of the devices used in this document started with a cleared (default) configuration. Se a rede estiver ativa, certifique-se de que você entenda o impacto potencial de qualquer comando.

## Configurar

#### Diagrama de Rede

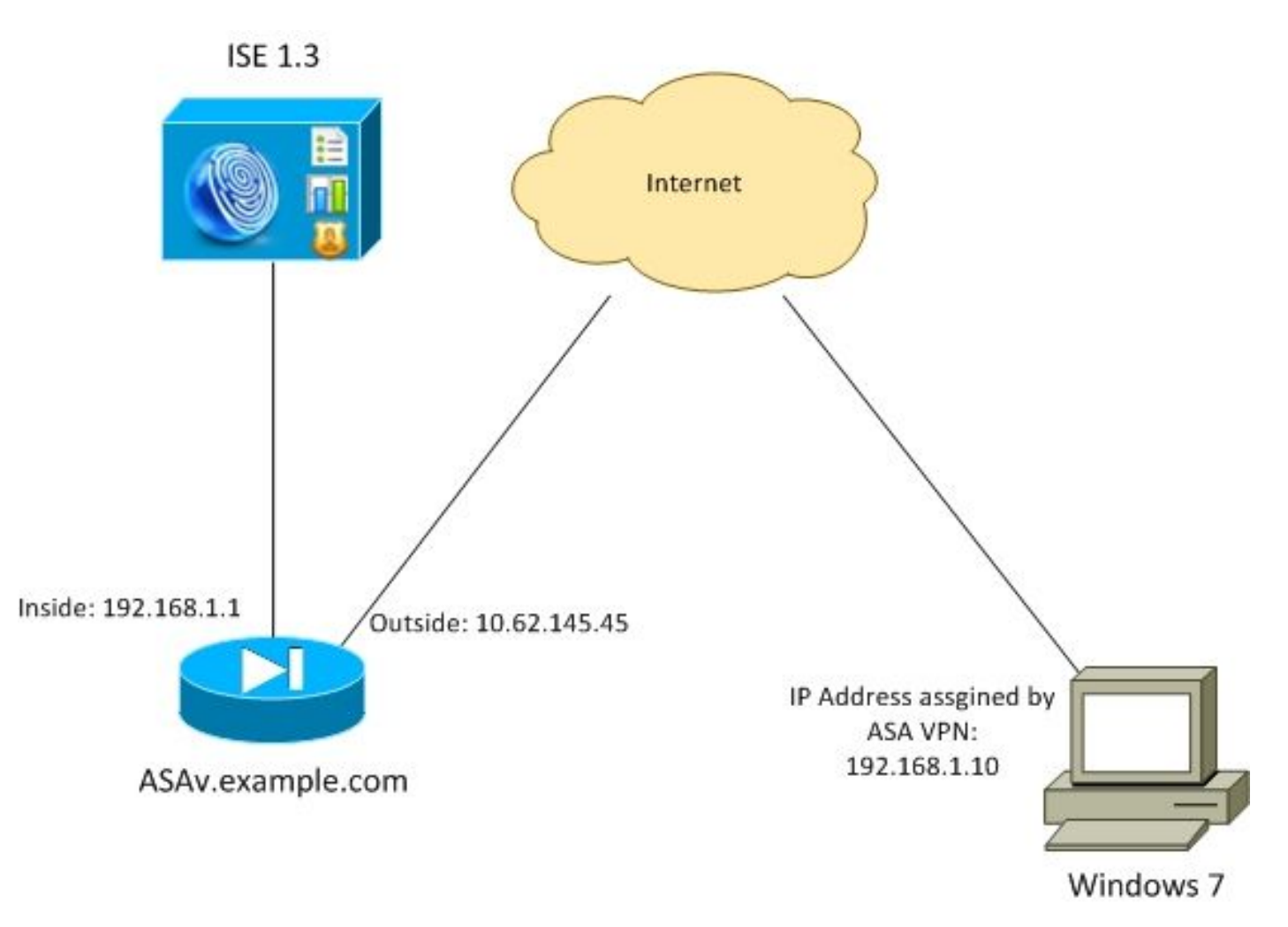

A política corporativa é a seguinte:

- Os usuários remotos de VPN com arquivo c:\test.txt (compatível) devem ter acesso total à rede para os recursos internos da empresa
- Os usuários remotos de VPN que não têm o arquivo c:\test.txt (não compatível) devem ter acesso limitado à rede aos recursos internos da empresa: somente o acesso ao servidor de correção 1.1.1.1 é fornecido.

A existência de arquivo é o exemplo mais simples. Qualquer outra condição (antivírus, antispyware, processo, aplicativo, registro) pode ser usada.

O fluxo é o seguinte:

- Os usuários remotos não têm o AnyConnect instalado. Eles acessam a página da Web do ASA para provisionamento de CSD e AnyConnect (junto com o perfil de VPN)
- Após a conexão via AnyConnect, usuários não compatíveis são permitidos com acesso limitado à rede. A DAP (Dynamic Access Policy, Política de acesso dinâmico) chamada FileNotExists é combinada.
- O usuário executa a correção (instale manualmente o arquivo c:\test.txt) e se conecta novamente com o AnyConnect. Desta vez, é fornecido acesso total à rede (a política DAP chamada FileExists é combinada).

O módulo HostScan pode ser instalado manualmente no endpoint. Arquivos de exemplo (hostscan-win-4.0.00051-pre-Deployment-k9.msi) são compartilhados no Cisco Connection Online (CCO). Mas também pode ser empurrado da ASA. O HostScan faz parte do CSD que pode ser provisionado do ASA. Esta segunda abordagem é utilizada neste exemplo.

Para versões mais antigas do AnyConnect (3.1 e anteriores), havia um pacote separado disponível no CCO (por exemplo: hostscan\_3.1.06073-k9.pkg) que poderia ter sido configurado e provisionado no ASA separadamente (com o comando **csd hostscan image**) - mas essa opção não existe mais para o AnyConnect versão 4.0.

#### ASA

#### Etapa 1. Configuração básica de VPN SSL

O ASA é pré-configurado com acesso VPN remoto básico (Secure Sockets Layer (SSL)):

```
webvpn
enable outside
no anyconnect-essentials
anyconnect image disk0:/anyconnect-win-4.0.00051-k9.pkg 1
anyconnect enable
tunnel-group-list enable
group-policy AllProtocols internal
group-policy AllProtocols attributes
vpn-tunnel-protocol ikev1 ikev2 ssl-client ssl-clientless
tunnel-group TAC type remote-access
tunnel-group TAC general-attributes
address-pool POOL
authentication-server-group ISE3
default-group-policy AllProtocols
tunnel-group TAC webvpn-attributes
group-alias TAC enable
ip local pool POOL 192.168.1.10-192.168.1.20 mask 255.255.255.0
aaa-server ISE3 protocol radius
aaa-server ISE3 (inside) host 10.1.1.100
key ****
O pacote do AnyConnect foi baixado e usado.
```

#### Etapa 2. Instalação do CSD

A configuração subsequente é executada com o Adaptive Security Device Manager (ASDM). O pacote CSD precisa ser baixado para que o flash e a referência da configuração sejam mostrados na imagem.

| Home 🗞 Configuration 📴 Monitor                                                                                                    | ing 🔚 Save 🔇 Refresh 🔇 Back 💭 Forward 🧳 Help                                                                 |
|----------------------------------------------------------------------------------------------------|----------------------------------------------------------------------------------------------------|
| Device List 🗗 🖗 🗡                                                                                                    | Configuration > Remote Access VPN > Secure Desktop Manager > Setup                                           |
| Add      Delete      Connect      Go      10.48.67.158:8443      10.48.67.229:444                                                                                                    | Secure Desktop Image<br>Update Cisco Secure Desktop.<br>Location: disk0:/csd_3.6.6249-k9.pkg<br>Browse Flash |
| 10.62.145.45:8443           10.62.97.56:8443           10.62.97.56:8443           10.62.97.56:8444           10.62.97.56:8444           10.62.97.56:8444           10.62.97.56:8444                                                                                                    | Enable Secure Desktop      Upload      Uninstall                                                             |
| Remote Access VPN     Image       Introduction     Image       Image     AAA/Local Users       Image     Image       Image     Image |                                                                                                    |

Sem habilitar o Secure Desktop, não seria possível usar atributos de CSD nas políticas de DAP como mostrado na imagem.

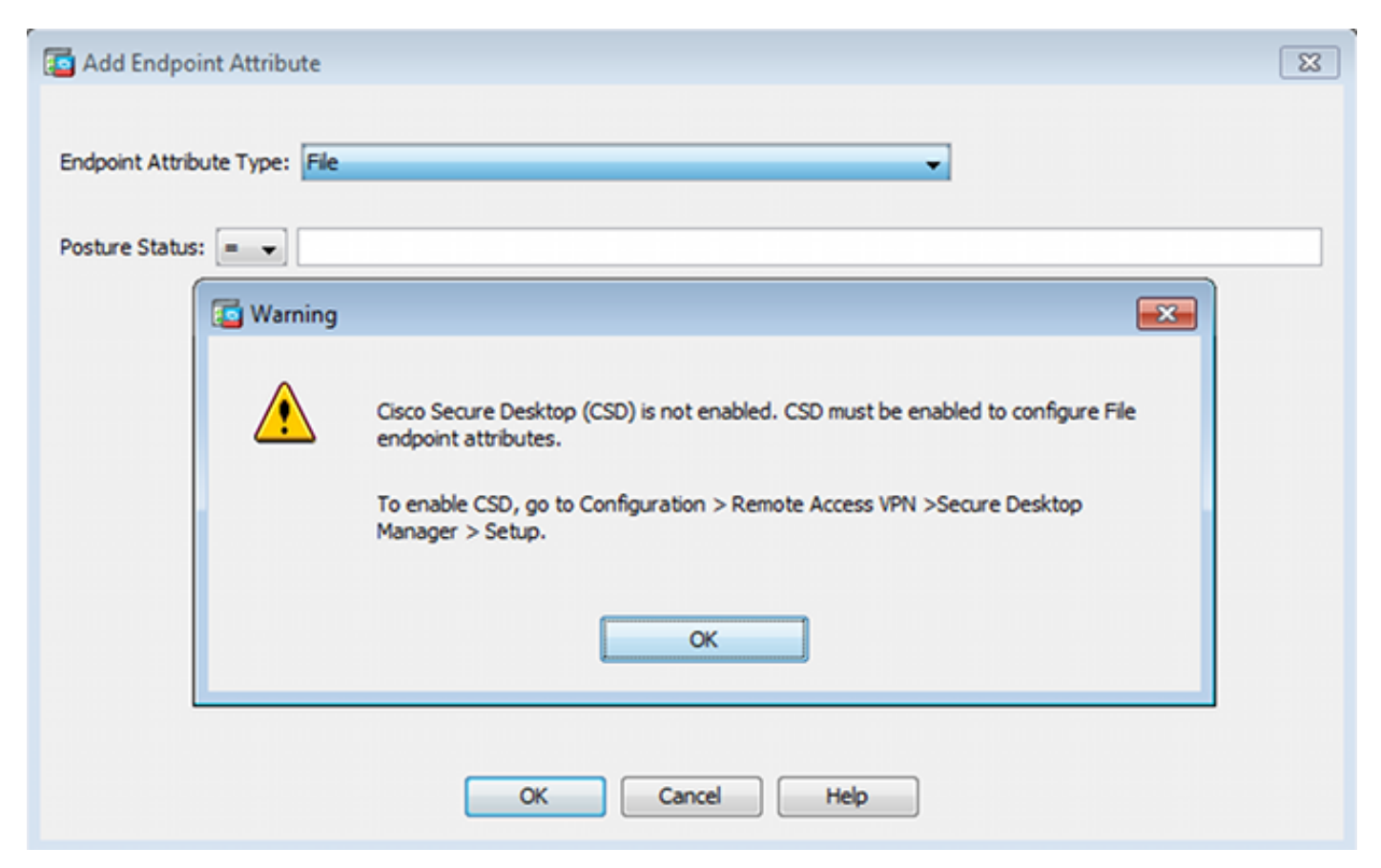

Depois de habilitar o CSD, várias opções em Secure Desktop Manager são exibidas.

**Note**: Esteja informado de que alguns deles já estão em decadência. Mais informações sobre recursos obsoletos podem ser encontradas: <u>Aviso de Deterioração de Funcionalidade</u> para Ambiente de Trabalho Seguro (Cofre), Limpeza de Cache, Detecção de Bloqueador de <u>Teclas e Detecção de Emulação de Host</u>

O HostScan ainda é totalmente suportado, uma nova regra básica do HostScan é adicionada. A existência de c:\test.txt é verificada como mostrado na imagem.

| 🛞 Home 🖧 Configuration 📴 Monitori                                                                                                    | ng 🔚 Save 🔇 Refresh 🔇 Back (                                                            | 💭 Forward 🧳 Help                                                    |                                                 | CISCO                              |
|----------------------------------------------------------------------------------------------------|-----------------------------------------------------------------------------------------|---------------------------------------------------------------------|-------------------------------------------------|------------------------------------|
| Device List 🗗 🖗 🗡                                                                                                    | Configuration > Remote Access VPI                                                       | > Secure Desktop Manager > Host S                                   | Scan                                            |                                    |
| Add Delete & Connect      Find:     Go     10.48.67,158.8443     A                                                                                                    | Host Scan<br>Create entries to be scanned on the<br>information can be configured under | endpoint system. The scanned information<br>Dynamic Access Policies | n will then be stored in the endpoint attribute | Access policies using the endpoint |
| 10.62.145.45:8443<br>10.62.97.56:8443<br>192.168.11.250:444                                                                                                    | Basic Host Scan                                                                         |                                                                     |                                                 |                                    |
| Remote Access VPN 2 P                                                                                                    | Туре                                                                                    | ID                                                                  | Info                                            |                                    |
| Introduction     Network (Clent) Access     Identises SSL VPN Access     Add_tocal Users     Host Scan Image     Secure Desktop Manager     Global Settings     Global Settings     Global Settings     Freidign Policy     Secure Desktop Customization     Forst Scan | Endpoint ID: 1<br>File Path: C:\test.f                                                  | txt Cancel                                                          | c: (test. bit                                   | Add 🕶<br>Edit<br>Delete            |
| Ervice Setup      Ereval      Remote Access VPN                                                                                                    | Host Scan Extensions                                                                    | t ver 3.6.6259.2<br>259.2                                           |                                                 | Configure                          |

Além disso, uma regra adicional de avaliação de endpoint avançado é adicionada conforme mostrado na imagem.

| rus                                                                                                    |                                           |                                 |               |
|----------------------------------------------------------------------------------------------------|-------------------------------------------|---------------------------------|---------------|
| Vendor                                                                                                    | Product                                   | Note                            |               |
| Symantec Corp.                                                                                                    | Norton AntiVirus 20.x                     | 1100                            | A00           |
|                                                                                                    |                                           |                                 | Delete        |
| Error Sile Custom Destantio                                                                                       |                                           |                                 |               |
| Porce File System Protecto                                                                                        | 20                                        |                                 |               |
| Force Virus Definitions Upd                                                                                       | ate                                       |                                 |               |
|                                                                                                    |                                           |                                 |               |
|                                                                                                    |                                           |                                 |               |
| if not updated in last                                                                                            | days                                      |                                 |               |
| if not updated in last                                                                                            | days                                      |                                 |               |
| if not updated in last                                                                                            | days                                      |                                 |               |
| if not updated in last                                                                                            | days                                      |                                 |               |
| if not updated in last                                                                                            | days                                      |                                 |               |
| if not updated in last                                                                                            | days<br>Product                           | Note                            | Add           |
| if not updated in last<br>nal Firewall<br>Vendor<br>Microsoft Corp.                                               | Product<br>Microsoft Windows Firewall 7   | Note<br>Supports firewall rules | Add           |
| if not updated in last<br>nal Firewall<br>Vendor<br>Microsoft Corp.                                               | days Product Microsoft Windows Firewall 7 | Note<br>Supports firewall rules | Add<br>Delete |
| if not updated in last                                                                                            | days Product Microsoft Windows Firewall 7 | Note<br>Supports firewall rules | Add<br>Delete |
| if not updated in last nal Firewall Vendor Microsoft Corp. Firewall Action: None                                  | days Product Microsoft Windows Firewall 7 | Note<br>Supports firewall rules | Add<br>Delete |
| if not updated in last nal Firewall Vendor Microsoft Corp. Firewall Action: None Rules                            | days Product Microsoft Windows Firewall 7 | Note<br>Supports firewall rules | Add<br>Delete |
| if not updated in last nal Firewall Vendor Microsoft Corp. Firewall Action: None Rules ALLOW Application CustomaA | Product<br>Microsoft Windows Firewall 7   | Note<br>Supports firewall rules | Add<br>Delete |
| if not updated in last nal Firewall Vendor Microsoft Corp. Firewall Action: None Rules ALLOW Application CustomaA | Product<br>Microsoft Windows Firewall 7   | Note<br>Supports firewall rules | Add<br>Delete |

Essa opção verifica a existência do Symantec Norton AntiVirus 20.x e do Microsoft Windows Firewall 7. O módulo de postura (HostScan) verifica esses valores, mas não haverá aplicação (a política de DAP não verifica isso).

#### Etapa 3. Políticas de DAP

As políticas de DAP são responsáveis por usar os dados coletados pelo HostScan como condições e aplicar atributos específicos à sessão VPN como resultado. Para criar uma política de DAP a partir do ASDM, navegue para **Configuration > Remote Access VPN > Clientless SSL VPN Access > Dynamic Access Policies** como mostrado na imagem.

| Home 🖓 Configuration 📴 Monitorin                                                                                                    | o 🔚 Save 🥝                                                             | Refresh 🔇 Back                                                                                           | 🕑 Forward 💡 Help                                                                                     |                                                                      |                                                                          | CISCO                                        |
|----------------------------------------------------------------------------------------------------|------------------------------------------------------------------------|----------------------------------------------------------------------------------------------------|----------------------------------------------------------------------------------------------------|----------------------------------------------------------------------|--------------------------------------------------------------------------|----------------------------------------------|
| Device List ⊡ ₽ ×                                                                                                    | Configuration                                                          | > Remote Access VPI                                                                                      | I > Clientless SSL VPN Access                                                                        | > Dynamic Access Policies                                            |                                                                          | [                                            |
| Add Delete & Connect Find: Go     10.48.67.158.8443     10.48.67.229:444     10.62.145.4518443                                                                                                    | Configure Dynan<br>For IPsec, Any<br>resources a us<br>policies are ma | ic Access Policies<br>Connect Client, Clienties<br>er is authorized to acces<br>tched, the ASA will enfo | s SSL VPN, and Cut-Through-Pros<br>s. All policies in the table below ar<br>roe the DftAccessPolicy. | cy sessions, you can configure (<br>e evaluated for matching criteri | dynamic access policies (DAP) that<br>on during session establishment. V | define which network<br>When none of the DAP |
| - B 192.168.11.250:444 *                                                                                                    | ACL Priority                                                           | Name                                                                                                    | Network ACL List                                                                                     | Webtype ACL List                                                     | Description                                                              | Add                                          |
| Remote Access VPI   Remote Access VPI  Introduction  Network (Client) Access  Clientiess SSL VPI Access  Portal  Portal  Portal  Portal  Advanced  Advanced | 0                                                                      | FileNotExists<br>FileExists<br>DfRAccessPolicy                                                           | AQL1                                                                                                 |                                                                      |                                                                          | Edt<br>Delete                                |

A primeira política (FileExists) verifica o nome do grupo de túneis que é usado pelo perfil VPN configurado (a configuração do perfil VPN foi omitida para maior clareza). Em seguida, a verificação adicional do arquivo **c:\test.txt** é executada como mostrado na imagem.

| ollowing endpoint attributes are satisfied.<br>t ID Name/Operation/Value Add<br>exists = true Edit<br>Delete                                                                        | and the following<br>Endpoint ID<br>file.1               | Add                                                   | owing AAA Attributes values                                                                     | User has ANY of the follow                                                                                            |
|----------------------------------------------------------------------------------------------------|----------------------------------------------------------|-------------------------------------------------------|-------------------------------------------------------------------------------------------------|----------------------------------------------------------------------------------------------------|
| t ID Name/Operation/Value Add Edit Delete                                                                                                    | Endpoint ID<br>file.1                                    | Add                                                   | Oncerting Malue                                                                                 |                                                                                                    |
| exists = true Edit<br>Delete                                                                                                    | file.1                                                   |                                                       | Operation/value                                                                                 | AAA Attribute                                                                                                    |
| Delete                                                                                                    |                                                          | Edit                                                  | = TAC                                                                                           | cisco.tunnelgroup                                                                                                    |
|                                                                                                    |                                                          | Delete                                                |                                                                                                 |                                                                                                    |
| Logical O                                                                                                    |                                                          |                                                       |                                                                                                 |                                                                                                    |
|                                                                                                    |                                                          |                                                       |                                                                                                 | Advanced                                                                                                    |
| verride those values obtained from the AAA system and the<br>ites, AAA attributes, and group-policy hierarchy attributes (thos                                                      | ere will override t<br>AP attributes, AA                 | ribute values specified I<br>y is an aggregation of [ | y Attributes<br>ization attributes for this policy.<br>The resulting VPN authorization<br>DAP). | cess/Authorization Policy<br>Configure access/authorizi<br>group-policy hierarchy. The<br>hat are not specified in D/ |
| abune ACL Elters (clientless) Eurotions                                                                                                    | AnyConne<br>Webturge A                                   | Access Method                                         | Lists   Bookmarks<br>Network ACL Filters (die                                                   | Port Forwarding L                                                                                                    |
| work ACLs                                                                                                    | Network AC                                               |                                                       |                                                                                                 | AC001                                                                                                    |
| Arribe those values obtained from the AAA system a<br>ites, AAA attributes, and group-policy hierarchy attri<br>hyConnect AnyConnect Custom Attri<br>ebtype ACL Filters (dientless) | AP attributes, AA<br>AnyConne<br>Webtype A<br>Network AC | Access Method                                         | Lists Bookmarks<br>Network ACL Filters (die                                                     | group-policy hierarchy. Th<br>that are not specified in D/<br>Port Forwarding L<br>Action                             |

Como resultado, nenhuma ação é executada com a configuração padrão para permitir a conectividade. Nenhuma ACL é usada - é fornecido acesso total à rede.

Os detalhes da verificação do arquivo são como mostrado na imagem.

| 🔤 Edit Endpoint    | Attribute   |                        | ×    |
|--------------------|-------------|------------------------|------|
| Endpoint Attribute | Type: File  |                        |      |
|                    | Exists      | Does not exist         |      |
| Endpoint ID:       | 1           |                        |      |
|                    | c:\test.txt |                        | _    |
| Last Update:       | <           |                        | days |
| Checksum:          | = –         |                        |      |
|                    |             | Compute CRC32 Checksum |      |
|                    |             | ·                      | _    |
|                    |             |                        |      |
|                    | ок          | Cancel Help            |      |

A segunda política (FileNotExists) é semelhante - mas esta condição de tempo é se o arquivo não

#### existir como mostrado na imagem.

| efine the AAA and end                                                                                                    | point attributes used to select th                                                                                                    | is access policy. A policy is u                                                       | sed when a user's aut                                                                                      | thorization attributes match the                                                                         | AAA attribute cri                                                    |
|----------------------------------------------------------------------------------------------------|----------------------------------------------------------------------------------------------------|---------------------------------------------------------------------------------------|----------------------------------------------------------------------------------------------------|----------------------------------------------------------------------------------------------------|----------------------------------------------------------------------|
| ecify the logical expre                                                                                                    | int autoute has been satisfied. It                                                                                                    | nese attributes can be diea                                                           | ted dailing the tables be                                                                                  | elow anajor by expanding the r                                                                           | Auvanceu opuorru                                                     |
| Jser has ANY of the fo                                                                                                    | lowing AAA Attributes values                                                                                                    | Add                                                                                   | Endocine TD                                                                                                | Name (Operation Makes                                                                                    | Ad                                                                   |
| isco.tunnelgroup                                                                                                    | = TAC                                                                                                    | Edit                                                                                  | file.1                                                                                                    | exists != true                                                                                           | Edi                                                                  |
|                                                                                                    |                                                                                                    | Delete                                                                                |                                                                                                    |                                                                                                    | Dele                                                                 |
|                                                                                                    |                                                                                                    |                                                                                       |                                                                                                    |                                                                                                    |                                                                      |
|                                                                                                    |                                                                                                    |                                                                                       |                                                                                                    |                                                                                                    | Logical                                                              |
|                                                                                                    |                                                                                                    |                                                                                       |                                                                                                    |                                                                                                    |                                                                      |
| Advanced                                                                                                    |                                                                                                    |                                                                                       |                                                                                                    |                                                                                                    |                                                                      |
| Advanced                                                                                                    | cy Attributes                                                                                                    |                                                                                       |                                                                                                    |                                                                                                    |                                                                      |
| Advanced<br>ess/Authorization Polic<br>onfigure access/autho<br>oup-policy hierarchy.                                                           | cy Attributes<br>rization attributes for this policy.<br>The resulting VPN authorization p                                                             | Attribute values specified h                                                          | ere will override those<br>VP attributes, AAA att                                                          | values obtained from the AAA<br>ributes, and group-policy hiera                                          | system and the rchy attributes (th                                   |
| Advanced<br>ess/Authorization Polic<br>onfigure access/autho<br>oup-policy hierarchy.<br>at are not specified in                                | cy Attributes<br>rization attributes for this policy.<br>The resulting VPN authorization p<br>DAP).                                                    | Attribute values specified h                                                          | ere will override those<br>AP attributes, AAA att                                                          | values obtained from the AAA<br>ributes, and group-policy hiera                                          | system and the<br>rchy attributes (th                                |
| Advanced<br>ess/Authorization Polic<br>onfigure access/autho<br>oup-policy hierarchy.'<br>at are not specified in<br>Port Forwardin<br>Action   | cy Attributes<br>rization attributes for this policy.<br>The resulting VPN authorization p<br>DAP).<br>o Lists Bookmarks<br>Network ACL Filters (clien | Attribute values specified h<br>policy is an aggregation of D<br>Access Method<br>nt) | ere will override those<br>AP attributes, AAA att<br>AnyConnect<br>Webtype ACL Fi                          | values obtained from the AAA<br>ributes, and group-policy hiera<br>AnyConnect Cus<br>ilters (clientless) | system and the<br>rchy attributes (th<br>tom Attributes<br>Function: |
| Advanced<br>ess/Authorization Polic<br>onfigure access/autho<br>oup-policy hierarchy.<br>at are not specified in<br>Port Forwardin<br>Action    | cy Attributes<br>rization attributes for this policy.<br>The resulting VPN authorization p<br>DAP).<br>a Lists Bookmarks<br>Network ACL Filters (dien  | Attribute values specified h<br>kolicy is an aggregation of D<br>Access Method<br>ht) | are will override those<br>AP attributes, AAA att<br>AnyConnect<br>Webtype ACL Fi<br>Network ACLs          | values obtained from the AAA<br>ributes, and group-policy hiera<br>AnyConnect Cus<br>ilters (clientless) | system and the<br>rchy attributes (th<br>tom Attributes<br>Functions |
| Advanced<br>cess/Authorization Polic<br>onfigure access/autho<br>roup-policy hierarchy.<br>nat are not specified in<br>Port Forwardin<br>Action | cy Attributes<br>rization attributes for this policy.<br>The resulting VPN authorization p<br>DAP).<br>a Lists Bookmarks<br>Network ACL Filters (dien  | Attribute values specified h<br>xolicy is an aggregation of D<br>Access Method<br>ht) | ere will override those<br>AP attributes, AAA att<br>AnyConnect<br>Webtype ACL Fi<br>Network ACLs<br>ACL 1 | values obtained from the AAA<br>ributes, and group-policy hiera<br>AnyConnect Cus<br>ilters (clientless) | system and the<br>rchy attributes (th<br>tom Attributes<br>Function: |

O resultado tem a ACL1 da lista de acesso configurada. Isso é aplicado a usuários VPN não compatíveis com o fornecimento de acesso limitado à rede.

As duas políticas de DAP enviam o acesso **do AnyConnect Client**, conforme mostrado na imagem.

| Action     | Netv         | work ACL Filters (client) |               | Webtype ACL Filters | (clientless)  | Function        |
|------------|--------------|---------------------------|---------------|---------------------|---------------|-----------------|
| Port Forwa | arding Lists | Bookmarks                 | Access Method | AnyConnect          | AnyConnect Cu | stom Attributes |
|            | AnyConnect   | Client                    |               |                     |               |                 |
|            | Web-Portal   |                           |               |                     |               |                 |
|            | Both default | -Web-Portal               |               |                     |               |                 |
|            | DUUI-UCIQUI  |                           |               |                     |               |                 |
|            | Oburbeiduit  |                           |               |                     |               |                 |

#### ISE

O ISE é usado para autenticação de usuário. Somente o dispositivo de rede (ASA) e o nome de usuário correto (cisco) devem ser configurados. Esta parte não é abrangida por este artigo.

### Verificar

Use esta seção para confirmar se a sua configuração funciona corretamente.

#### Provisionamento de CSD e AnyConnect

Inicialmente, o usuário não é provisionado com o cliente AnyConnect. O usuário também não está em conformidade com a política (o **arquivo c:\test.txt** não existe). Digite <u>https://10.62.145.45</u> e o usuário será imediatamente redirecionado para a instalação do CSD, como mostrado na imagem.

| Cisco              | Secure Desktop                                                    |
|--------------------|-------------------------------------------------------------------|
| 🙆 WebLaunch        | Using ActiveX for Installation<br>Launching Cisco Secure Desktop. |
| Platform Detection | If the software does not start properly, <u>Click here</u> to     |
| - ActiveX          | end the session cleanly.                                          |
| - Java Detection   |                                                                   |
| 🔄 - Sun Java       |                                                                   |
| - WebLaunch        |                                                                   |
| Access Denied      |                                                                   |
| - Critical Error   |                                                                   |
| Success            | Download                                                          |
| - Access Denied    |                                                                   |

Isso pode ser feito com Java ou AtiveX. Quando o CSD é instalado, ele é relatado como mostrado na imagem.

| Cisco                                                                                    | Secure Desktop                                                                                                    |
|------------------------------------------------------------------------------------------|----------------------------------------------------------------------------------------------------|
| WebLaunch  Platform Detection                                                            | <b>System Validated</b><br>Cisco Secure Desktop successfully validated your<br>system.<br>Success. Reloading. Please wait |
| <ul> <li>ActiveX</li> <li>Java Detection</li> <li>Sun Java</li> <li>WebLaunch</li> </ul> |                                                                                                    |
| <ul> <li>Access Denied</li> <li>- Critical Error</li> <li>- Success</li> </ul>           | Download                                                                                                    |
| Access Denied                                                                            |                                                                                                    |

Em seguida, o usuário é redirecionado para autenticação, conforme mostrado na imagem.

| Login                                    |
|------------------------------------------|
| Please enter your username and password. |
| GROUP: TAC  USERNAME: PASSWORD: Login    |

Se bem-sucedido, o AnyConnect e o perfil configurado são implantados - novamente, o AtiveX ou o Java podem ser usados como mostrado na imagem.

| cisco AnyC                                      | connect Secure Mobility Client                                                         |  |  |  |
|-------------------------------------------------|----------------------------------------------------------------------------------------|--|--|--|
| NebLaunch                                       | Using ActiveX for Installation                                                         |  |  |  |
|                                                 | Launching Cisco AnyConnect Secure Mobility Client.                                     |  |  |  |
| <ul> <li>Platform</li> <li>Detection</li> </ul> | If the software does not start properly, <u>Click here</u> to end the session cleanly. |  |  |  |
| - ActiveX                                       | AnyConnect Secure Mobility Client Downloader                                           |  |  |  |
| - Java Detection                                | Downloading AnyConnect Secure Mobility Client 4.0.00051.                               |  |  |  |
| 🔄 - Java                                        | Please wait<br>Time Left: 9 secs (672.0 KB of 3.34 MB copied)                          |  |  |  |
| - Download                                      |                                                                                        |  |  |  |
| Connected                                       | Cancel                                                                                 |  |  |  |
|                                                 | Help Download                                                                          |  |  |  |

E a conexão VPN é estabelecida conforme mostrado na imagem.

| cisco AnyC                                                         |                                                                                                    |        |  |  |
|--------------------------------------------------------------------|----------------------------------------------------------------------------------------------------|--------|--|--|
| WebLaunch  Platform Detection                                      | Using ActiveX for Installation<br>Launching Cisco AnyConnect Secure Mobility Client.<br>If the software does not start properly, <u>Click here</u> to end |        |  |  |
| - ActiveX                                                          | AnyConnect Secure Mobility Client Downloader                                                                                                    |        |  |  |
| <ul> <li>Java Detection</li> <li>Java</li> <li>Jownload</li> </ul> | Please wait while the VPN connection is established                                                                                                    | A<br>T |  |  |
| Connected                                                          | Help Download                                                                                                    |        |  |  |

A primeira etapa do AnyConnect é executar verificações de postura (HostScan) e enviar os relatórios ao ASA, como mostrado na imagem.

| 🕥 Cisco AnyConnect Secure Mobility Client 📃 🖃 💌 |                                                |     |         |                  |
|-------------------------------------------------|------------------------------------------------|-----|---------|------------------|
|                                                 | VPN:<br>Posture Assessment: Initiating<br>asav | ▼ [ | Connect |                  |
| Limited Access                                  | s - DNS Failure                                |     |         |                  |
| <b>\$</b> (i)                                   |                                                |     |         | altalta<br>cisco |

Em seguida, o AnyConnect autentica e conclui a sessão de VPN.

### Sessão AnyConnect VPN com postura - Não compatível

Quando você estabelece uma nova sessão de VPN com o AnyConnect, o primeiro passo é a postura (HostScan), conforme apresentada na captura de tela anterior. Em seguida, a autenticação ocorre e a sessão VPN é estabelecida conforme mostrado nas imagens.

| 🕙 Cisco                                                                            | AnyConnect     | : 10.62.145.45              |                  |  |
|------------------------------------------------------------------------------------|----------------|-----------------------------|------------------|--|
|                                                                                    | Please enter   | your username and password. |                  |  |
| _                                                                                  | Group:         | TAC                         |                  |  |
|                                                                                    | Username:      | cisco                       |                  |  |
|                                                                                    | Password:      | ******                      |                  |  |
|                                                                                    |                |                             |                  |  |
|                                                                                    |                | OK Cancel                   |                  |  |
| N Cisco AnyConnect Secure Mobility Client                                          |                |                             |                  |  |
| VPN:         Please enter your username and password.         asav         Connect |                |                             |                  |  |
| Limite                                                                             | ed Access - DN | NS Failure                  |                  |  |
| ¢ (                                                                                | <b>i</b>       |                             | altalta<br>cisco |  |

O ASA relata que o relatório do HostScan é recebido:

%ASA-7-716603: Received 4 KB Hostscan data from IP <10.61.87.251>
Em seguida, executa a autenticação do usuário:

\*ASA-6-113004: AAA user authentication successful : server = 10.62.145.42 : user = cisco E inicia a autorização para essa sessão VPN. Quando você tem "debug dap trace 255" habilitado, as informações sobre a existência do arquivo c:\test.txt são retornadas:

```
DAP_TRACE[128]: dap_install_endpoint_data_to_lua:endpoint.file["1"].exists="false"
DAP_TRACE: endpoint.file["1"].exists = "false"
DAP_TRACE[128]: dap_install_endpoint_data_to_lua:endpoint.file["1"].path="c:\test.txt"
DAP_TRACE: endpoint.file["1"].path = "c:\\test.txt"
Além disso, informações sobre o Firewall do Microsoft Windows:
```

```
DAP_TRACE[128]: dap_install_endpoint_data_to_lua:endpoint.fw["MSWindowsFW"].exists="false"
DAP_TRACE: endpoint.fw["MSWindowsFW"].exists = "false"
DAP_TRACE[128]:
dap_install_endpoint_data_to_lua:endpoint.fw["MSWindowsFW"].description="Microsoft Windows
Firewall"
DAP_TRACE: endpoint.fw["MSWindowsFW"].description = "Microsoft Windows Firewall"
DAP_TRACE[128]: dap_install_endpoint_data_to_lua:endpoint.fw["MSWindowsFW"].version="7"
DAP_TRACE: endpoint.fw["MSWindowsFW"].version = "7"
DAP_TRACE[128]: dap_install_endpoint_data_to_lua:endpoint.fw["MSWindowsFW"].enabled="failed"
DAP_TRACE: endpoint.fw["MSWindowsFW"].enabled = "failed"
```

E o Symantec AntiVirus (de acordo com as regras de avaliação de endpoint avançado do HostScan configuradas anteriormente).

Como resultado, a política de DAP é combinada:

#### DAP\_TRACE: Username: cisco, Selected DAPs: ,FileNotExists

Essa política força o uso do AnyConnect e também aplica a ACL1 da lista de acesso que fornece acesso restrito à rede para o usuário (não compatível com a política corporativa):

DAP\_TRACE: The DAP policy contains the following attributes for user: cisco DAP\_TRACE:-----

DAP\_IRACE: DAP\_TRACE:1: tunnel-protocol = svc

DAP\_TRACE:2: svc ask = ask: no, dflt: svc DAP\_TRACE:3: action = continue DAP\_TRACE:4: network-acl = ACL1

Os registros também apresentam extensões ACIDEX que podem ser usadas pela política de DAP (ou mesmo transmitidas em Solicitações de RADIUS ao ISE e são usadas em Regras de Autorização como condições):

endpoint.anyconnect.clientversion = "4.0.00051"; endpoint.anyconnect.platform = "win"; endpoint.anyconnect.devicetype = "innotek GmbH VirtualBox"; endpoint.anyconnect.platformversion = "6.1.7600 "; endpoint.anyconnect.deviceuniqueid = "A1EDD2F14F17803779EB42C281C98DD892F7D34239AECDBB3FEA69D6567B2591"; endpoint.anyconnect.macaddress["0"] = "08-00-27-7f-5f-64"; endpoint.anyconnect.useragent = "AnyConnect Windows 4.0.00051"; Como resultado, a sessão VPN está ativa, mas com acesso restrito à rede:

#### ASAv2# show vpn-sessiondb detail anyconnect

Session Type: AnyConnect Detailed

```
Username : cisco
                                                                                Index
                                                                                                          : 4
                                                                                Public IP : 10.61.87.251
Assigned IP : 192.168.1.10
Protocol : AnyConnect-Parent SSL-Tunnel DTLS-Tunnel
                         : AnyConnect Premium
License
Encryption : AnyConnect-Parent: (1)none SSL-Tunnel: (1)RC4 DTLS-Tunnel: (1)AES128
Hashing : AnyConnect-Parent: (1)none SSL-Tunnel: (1)SHA1 DTLS-Tunnel: (1)SHA1
Hashing
Bytes Tx : 11
The second second seco
                                                                              Bytes Rx : 14709
                        : 11432
                                                                                                        : 146
                                                                               Pkts Rx
Pkts Tx Drop : 0
                                                                                Pkts Rx Drop : 0
Group Policy : AllProtocols
                                                                               Tunnel Group : TAC
Login Time : 11:58:54 UTC Fri Dec 26 2014
Duration : 0h:07m:54s
Inactivity : 0h:00m:00s
VLAN Mapping : N/A
                                                                              VLAN : none
Audt Sess ID : 0add006400004000549d4d7e
Security Grp : none
AnyConnect-Parent Tunnels: 1
SSL-Tunnel Tunnels: 1
DTLS-Tunnel Tunnels: 1
AnyConnect-Parent:
  Tunnel ID : 4.1
  Public IP
                            : 10.61.87.251
                                                                               Hashing : none
  Encryption : none
  TCP Src Port : 49514
                                                                                TCP Dst Port : 443
  Auth Mode : userPassword
  Idle Time Out: 30 Minutes
                                                                         Idle TO Left : 22 Minutes
  Client OS : win
  Client OS Ver: 6.1.7600
  Client Type : AnyConnect
  Client Ver : Cisco AnyConnect VPN Agent for Windows 4.0.00051
                                                                               Bytes Rx : 764
  Bytes Tx : 5716
  Pkts Tx
                           : 4
                                                                                 Pkts Rx
                                                                                                            : 1
  Pkts Tx Drop : 0
                                                                                 Pkts Rx Drop : 0
SSL-Tunnel:
  Tunnel ID
                             : 4.2
 Assigned IP : 192.168.1.10Public IP : 10.61.87.251Encryption : RC4Hashing : SHA1Encapsulation: TLSv1.0TCP Src Port : 49517TCD Dat Datt : 442Puth Made : unsuppresented
  TCP Dst Port : 443
                                                                              Auth Mode : userPassword
  Idle Time Out: 30 Minutes
                                                                               Idle TO Left : 22 Minutes
  Client OS : Windows
  Client Type : SSL VPN Client
  Client Ver : Cisco AnyConnect VPN Agent for Windows 4.0.00051
                                                                                 Bytes Rx : 2760
  Bytes Tx : 5716
  Pkts Tx
                          : 4
                                                                                 Pkts Rx
                                                                                                            : 12
  Pkts Tx Drop : 0
                                                                                Pkts Rx Drop : 0
  Filter Name : ACL1
DTLS-Tunnel:
  Tunnel ID
                             : 4.3
  Assigned IP : 192.168.1.10
                                                                               Public IP : 10.61.87.251
```

```
Encryption : AES128 Hashing -
Encapsulation: DTLSv1.0 UDP Src Port : 52749
Auth Mode : userPa
                                     Auth Mode : userPassword
Idle Time Out: 30 Minutes
                                     Idle TO Left : 24 Minutes
Client OS : Windows
Client Type : DTLS VPN Client
Client Ver : Cisco AnyConnect VPN Agent for Windows 4.0.00051
Bytes Tx
                                      Bytes Rx : 11185
             : 0
Pkts Tx
            : 0
                                     Pkts Rx
                                                   : 133
Pkts Tx Drop : 0
                                     Pkts Rx Drop : 0
Filter Name : ACL1
ASAv2# show access-list ACL1
access-list ACL1; 1 elements; name hash: 0xe535f5fe
access-list ACL1 line 1 extended permit ip any host 1.1.1.1 (hitcnt=0) 0xe6492cbf
```

O histórico do AnyConnect mostra as etapas detalhadas do processo de postura:

```
12:57:47 Contacting 10.62.145.45.
12:58:01 Posture Assessment: Required for access
12:58:01 Posture Assessment: Checking for updates...
12:58:02 Posture Assessment: Updating...
12:58:03 Posture Assessment: Initiating...
12:58:13 Posture Assessment: Active
12:58:13 Posture Assessment: Initiating...
12:58:37User credentials entered.12:58:43Establishing VPN session...
12:58:43 The AnyConnect Downloader is performing update checks...
12:58:43 Checking for profile updates...
12:58:43 Checking for product updates...
12:58:43 Checking for customization updates...
12:58:43 Performing any required updates...
12:58:43The AnyConnect Downloader updates have been completed.12:58:43Establishing VPN session...
12:58:43 Establishing VPN - Initiating connection...
12:58:48 Establishing VPN - Examining system...
12:58:48 Establishing VPN - Activating VPN adapter...
12:58:52 Establishing VPN - Configuring system...
12:58:52 Establishing VPN...
12:58:52 Connected to 10.62.145.45.
```

#### Sessão AnyConnect VPN com postura - Compatível

Depois de criar o arquivo c:\test.txt, o fluxo é semelhante. Quando uma nova sessão do AnyConnect é iniciada, os registros indicam a existência do arquivo:

%ASA-7-734003: DAP: User cisco, Addr 10.61.87.251: Session Attribute endpoint.file["1"].exists="true" %ASA-7-734003: DAP: User cisco, Addr 10.61.87.251: Session Attribute endpoint.file["1"].path="c:\test.txt" Como resultado, outra política de DAP é usada:

DAP\_TRACE: Username: cisco, **selected DAPs: ,FileExists** A política não impõe nenhuma ACL como a restrição para o tráfego de rede.

E a sessão está ativa sem qualquer ACL (acesso total à rede):

#### ASAv2# show vpn-sessiondb detail anyconnect

Session Type: AnyConnect Detailed

```
Index : 5
Public IP : 10.61.87.251
          : cisco
Username
Assigned IP : 192.168.1.10
Protocol : AnyConnect-Parent SSL-Tunnel DTLS-Tunnel
          : AnyConnect Premium
License
Encryption : AnyConnect-Parent: (1)none SSL-Tunnel: (1)RC4 DTLS-Tunnel: (1)AES128
Hashing
           : AnyConnect-Parent: (1)none SSL-Tunnel: (1)SHA1 DTLS-Tunnel: (1)SHA1
Bytes Tx
           : 11432
                                  Bytes Rx : 6298
Pkts Tx
          : 8
                                   Pkts Rx : 38
Pkts Tx Drop : 0
                                  Pkts Rx Drop : 0
Group Policy : AllProtocols
                                  Tunnel Group : TAC
Login Time : 12:10:28 UTC Fri Dec 26 2014
          : 0h:00m:17s
Duration
Inactivity : 0h:00m:00s
VLAN Mapping : N/A
                                   VLAN
                                          : none
Audt Sess ID : 0add006400005000549d5034
Security Grp : none
AnyConnect-Parent Tunnels: 1
SSL-Tunnel Tunnels: 1
DTLS-Tunnel Tunnels: 1
AnyConnect-Parent:
Tunnel ID : 5.1
Public IP : 10.61.87.251
Encryption : none
                                  Hashing : none
TCP Src Port : 49549
                                  TCP Dst Port : 443
Auth Mode : userPassword
                              Idle TO Left : 29 Minutes
Idle Time Out: 30 Minutes
Client OS : win
Client OS Ver: 6.1.7600
Client Type : AnyConnect
Client Ver : Cisco AnyConnect VPN Agent for Windows 4.0.00051
Bytes Tx : 5716
                                   Bytes Rx : 764
           : 4
Pkts Tx
                                               : 1
                                    Pkts Rx
Pkts Tx Drop : 0
                                    Pkts Rx Drop : 0
SSL-Tunnel:
Tunnel ID : 5.2
                              Public IP : 10.61.87.251
Hashing : SHA1
Assigned IP : 192.168.1.10
Encryption : RC4
Encapsulation: TLSv1.0
                                  TCP Src Port : 49552
                                  Auth Mode : userPassword
TCP Dst Port : 443
                           Idle TO Left : 29 Minutes
Idle Time Out: 30 Minutes
Client OS : Windows
Client Type : SSL VPN Client
Client Ver : Cisco AnyConnect VPN Agent for Windows 4.0.00051
Bytes Tx : 5716
                                   Bytes Rx : 1345
           : 4
                                              : 6
Pkts Tx
                                    Pkts Rx
Pkts Tx Drop : 0
                                    Pkts Rx Drop : 0
DTLS-Tunnel:
Tunnel ID
            : 5.3
                                Public IP : 10.61.87.251
Hashing : SHA1
Assigned IP : 192.168.1.10
Encryption : AES128
Encapsulation: DTLSv1.0
                                  UDP Src Port : 54417
UDP Dst Port : 443
                                  Auth Mode : userPassword
                               Idle TO Left : 30 Minutes
Idle Time Out: 30 Minutes
Client OS : Windows
```

Client Type : DTLS VPN Client Client Ver : Cisco AnyConnect VPN Agent for Windows 4.0.00051 Bytes Tx : 0 Bytes Rx : 4189 Pkts Tx 0 Pkts Rx : 31 Pkts Tx Drop : 0 Pkts Rx Drop : 0 Além disso, o Anyconnect relata que o HostScan está ocioso e aguardando a próxima solicitação de verificação:

13:10:15 Hostscan state idle 13:10:15 Hostscan is waiting for the next scan

Note: Para reavaliação, é aconselhável usar um módulo de postura integrado ao ISE.

### Troubleshoot

Esta seção disponibiliza informações para a solução de problemas de configuração.

### DART do AnyConnect

O AnyConnect fornece diagnósticos conforme mostrado na imagem.

| 0 | 🕥 Cisco AnyConnect Secure Mobility Client                                                                                                    |                |            |                      |                 | x           |       |   |
|---|----------------------------------------------------------------------------------------------------|----------------|------------|----------------------|-----------------|-------------|-------|---|
|   | ار،<br>د                                                                                                    | ı.ılı.<br>Isco | AnyC       | onnect Se            | cure Mobil      | ity Client  | (     | D |
|   | Virtual Private Network (VPN)                                                                                                    |                |            |                      |                 | Diagnostics |       |   |
|   | f                                                                                                    | Preferences    | Statistics | Route Details Firewa | Message History |             |       |   |
|   | <ul> <li>13:45:00 Contacting asav.</li> <li>13:45:09 Connection attempt has failed.</li> <li>13:45:13 Contacting 10.62.145.45.</li> <li>13:45:21 Posture Assessment: Required for access</li> <li>13:45:21 Posture Assessment: Checking for updates</li> <li>13:45:22 Posture Assessment: Initiating</li> <li>13:45:31 Posture Assessment: Active</li> <li>13:45:31 Posture Assessment: Initiating</li> <li>13:45:31 Posture Assessment: Initiating</li> <li>13:45:31 Posture Assessment: Initiating</li> <li>13:45:31 Posture Assessment: Initiating</li> <li>13:45:31 Posture Assessment: Initiating</li> <li>13:45:31 Posture Assessment: Initiating</li> <li>13:45:31 Posture Assessment: Initiating</li> <li>13:45:32 User credentials entered.</li> <li>13:45:41 Hostscan state idle</li> <li>13:45:42 Establishing VPN session</li> <li>13:45:42 The AnyConnect Downloader is performing update checks</li> <li>13:45:42 Checking for profile updates</li> <li>13:45:42 Checking for customization updates</li> <li>13:45:42 Performing any required updates</li> <li>13:45:42 The AnyConnect Downloader shave been completed.</li> <li>13:45:42 Establishing VPN session</li> <li>13:45:42 Establishing VPN session</li> <li>13:45:42 Establishing VPN session</li> <li>13:45:42 Establishing VPN session</li> <li>13:45:43 Establishing VPN session</li> <li>13:45:44 Establishing VPN session</li> <li>13:45:45 Establishing VPN session</li> <li>13:45:47 Establishing VPN session</li> <li>13:45:47 Establishing VPN session</li> <li>13:45:47 Establishing VPN session</li> <li>13:45:47 Establishing VPN session</li> <li>13:45:52 Establishing VPN session</li> </ul> |                |            |                      |                 |             |       |   |
|   |                                                                                                    |                |            |                      |                 |             | Clear |   |

Que reúne e salva todos os logs do AnyConnect em um arquivo zip na área de trabalho. Esse arquivo zip inclui os registros no Cisco AnyConnect Secure Mobility Client/Anyconnect.txt.

Isso fornece informações sobre o ASA e solicita que o HostScan reúna dados:

 Date
 : 12/26/2014

 Time
 : 12:58:01

 Type
 : Information

 Source
 : acvpnui

Description : Function: ConnectMgr::processResponseString
File: .\ConnectMgr.cpp
Line: 10286
Invoked Function: ConnectMgr::processResponseString
Return Code: 0 (0x0000000)
Description: HostScan request detected.

Em seguida, vários outros registros revelam que o CSD está instalado. Este é o exemplo de um provisionamento de CSD e conexão subsequente do AnyConnect junto com a postura:

CSD detected, launching CSD Posture Assessment: Required for access Gathering CSD version information. Posture Assessment: Checking for updates... CSD version file located Downloading and launching CSD Posture Assessment: Updating... Downloading CSD update CSD Stub located Posture Assessment: Initiating... Launching CSD Initializing CSD Performing CSD prelogin verification. CSD prelogin verification finished with return code 0 Starting CSD system scan. CSD successfully launched Posture Assessment: Active CSD launched, continuing until token is validated. Posture Assessment: Initiating...

Checking CSD token for validity Waiting for CSD token validity result CSD token validity check completed CSD Token is now valid CSD Token validated successfully Authentication succeeded Establishing VPN session...

A comunicação entre o ASA e o AnyConnect é otimizada, as solicitações do ASA para executar apenas verificações específicas - o AnyConnect faz o download de dados adicionais para poder realizar isso (por exemplo, verificação específica de antivírus).

Ao abrir o caso com o TAC, anexe os logs do Dart junto com "show tech" e "debug dap trace 255" do ASA.

### Informações Relacionadas

- <u>Configurando a verificação de host e o módulo de postura Guia do administrador do Cisco</u> <u>AnyConnect Secure Mobility Client</u>
- Serviços de postura no Guia de configuração do Cisco ISE
- Guia do administrador do Cisco ISE 1.3
- <u>Suporte Técnico e Documentação Cisco Systems</u>